# HCM-F ةمدخ نوزخم ريرقت نيوكت

# تايوتحملا

# ەمدقملا

نواعتلا لح رشن يف (SI) ةمدخلا نوزخم ريراقت ءاشنا ةيفيك دنتسملا اذه حضوي فاضتسملا نواعتلا طيسو ذيفنت ةمدخ نوزخم نيب تالعافتلاو 9.2.1 (HCS) فاضتسملا .ةيلمعلا هذه ءانثأ Cisco نم 8.1.x (CUCDM) ةدحوملا تالاصتالا لاجم ريدمو Cisco نم (HCM-F)

# ةيساسألا تابلطتملا

## تابلطتملا

دنتسملا اذهل ةصاخ تابلطتم دجوت ال.

## ةمدختسملا تانوكملا

:ةيلاتال ةيداملا تانوكملاو جماربلا تارادصإ ىلإ دنتسملا اذه يف ةدراولا تامولعملا دنتست

- CUCDM 8.1.x
- 9.2.1 رادصإلا، HCM-F

ةصاخ ةيلمعم ةئيب يف ةدوجوملا ةزهجألا نم دنتسملا اذه يف ةدراولا تامولعملا ءاشنإ مت. تناك اذإ .(يضارتفا) حوسمم نيوكتب دنتسملا اذه يف ةمدختسُملا ةزهجألا عيمج تأدب رمأ يأل لمتحملا ريثأتلل كمهف نم دكأتف ،ةرشابم كتكبش.

# ةيساسأ تامولعم

المدة يوتحت .ةرتوفلا ضارغأل ةمدخلا يدوزمل ريراقت رفوي قيبطت وه Cisco نم HCS SI قرفوتملا ىرخألا ليصافتلاو قزهجألاو نيكرتشملاو ءالمعلا لوح تانايب ىلع ريراقتلا مداوخ نم قرشابم ريراقت ءاشنإب SI موقي نأ نكمي ،كلذ ىلإ قفاضإلابو CUCDM يف ايلاح نيدوزملا ءالمعلل Cisco Unified Communications Manager و Cisco Unified Communications قيبطت تافلم لقنب ايئاقلت Sisco HCM-F ورقي .نوكم CUCDM مهيدل سيل نيذلا F تافلم لقنب ايئاقلت Sisco HCM-F مراوت .نوكم موتي .نوكم مهيدل سيل نيذلا مدختسي .قديعبلا SFTP مداوخ علا ان يوكتل قلباق قمظتنم قينمز لصاوف علع ريراقتلا

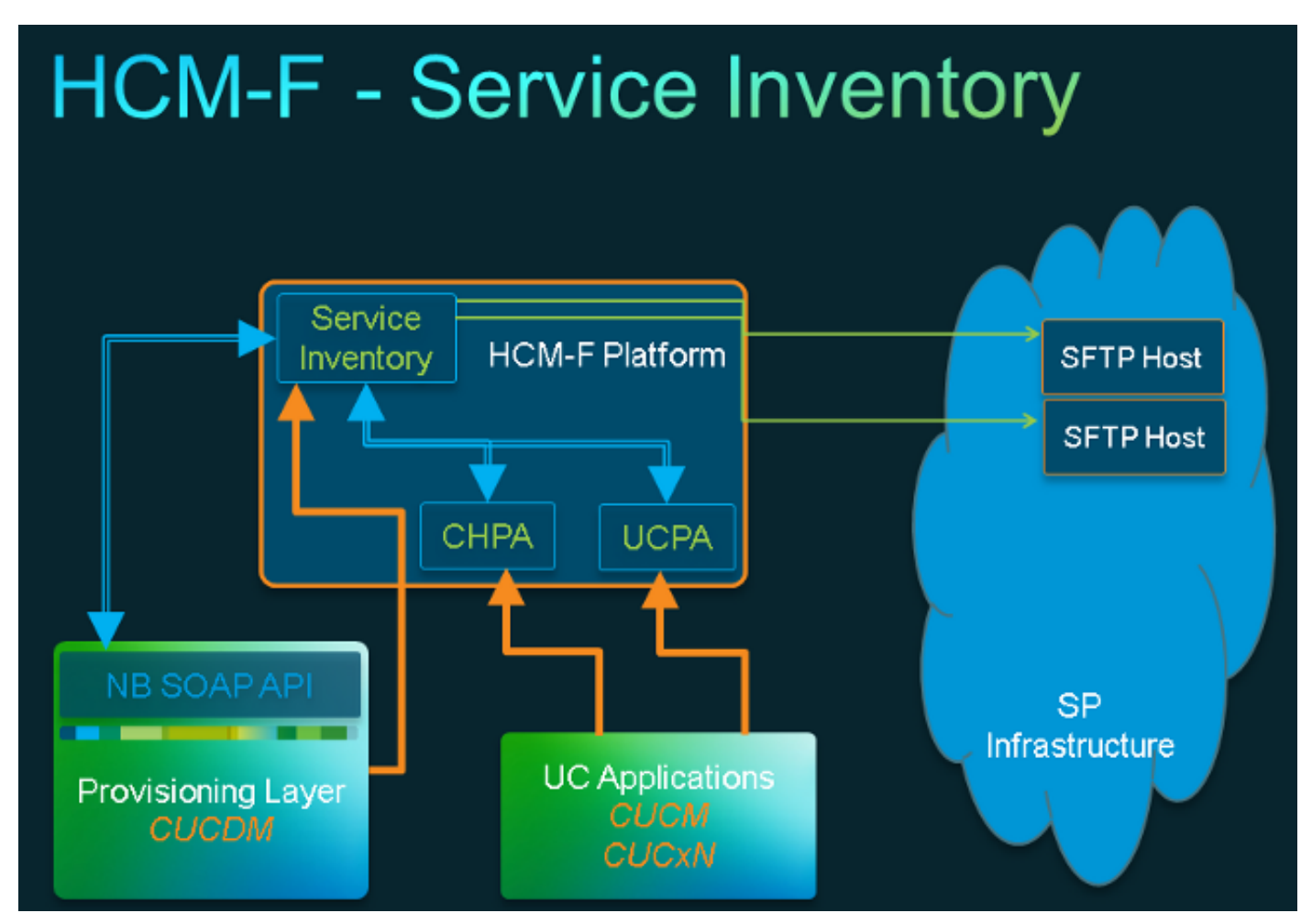

## لمعلا ريس

- لوؤسملا ةطساوب ةمدخلا نوزخم نيوكت ربع اهنيوكتو SI ريراقت ةلودج متت .1.
- لوصولا لوكوتوربل بلط لاسراب SI بيو ةمدخ موقت ،ددحم ينمز لودج ىلإ ادانتسا .2 دلإ (SOAP) كلإ (SOAP) يلإ طيسبلا
- ةلص تاذ تانايب ءاشنإل ةكرح ليغشتب موقتو اذه SOAP بلط CUCDM ىقلتت .3 ربع HCM-F SI ىلإ تانايبلا هذه CUCDM لسرتو ةمدخلا نوزخمب SFTP.
- جلاعيو ،(تافلملا) فلمّلا طغض ليزيو ،ديدجلا (تافلملا) فلملا SI لوكُوتورب يُري .4 (تافلملا) فلملا.
- .si (تاڧلم) اڧلم ڧاطملا ةياەن يڧ SI جتني .5
- دادرتسالل si. نمضتت يتلاو ،تافلملا عيمج نم ةيطايتحإ خسن ءاشنإب SI موقت .6 رمألا مزل اذإ لقحلا معدو اقحال.
- مت امك SFTP (فيضم) فيضم ىلإ si. (تافلملا) فلملا لقن ىلع SI لوكوتورب لمعي .7 (GUI) ةيموسرلا مدختسملا ةهجاو يف هنيوكت.

ةيساسألا تابلطتملا

ىلع اەليغشت ءدبو تامدخلا ەذە طيشنت بجي .امەنيوكتو CUCDM و HCM-F تيبثت بجي HCM-F:

- Cisco نم CDM تانايب ةدعاق •
- Cisco Tomcat
- Cisco HCS SI مدختسم ةەجاو •

ل الخ نم SI نيوكتل ططخت تنك اذإ ،Cisco نم HCS قيبل مشلاا قمجاول لبيو قمدخ مدختسأ ل الخ نم SI نيوكتل ططخت تنك اذإ Cisco نم HCS قيبلت قمدخ مدختسأ SI قيرادإلاا قمجاول ا مطخت تنك اذإ Cisco نم Cisco نم HCS تمدخ ليغشت نم دكأت .NBI HCM-F ن Cisco نم Cisco نم Cisco تم قمدخ مدختسأ نكمي ثيوب Oisco نم HCS ديوزت لوحم قمدخ مدختسأ نكمي ثيوب Oisco HCS CUCDMSync تمدخ ليغشت نكمي مي الحمي . ال لصحي .قكرتشمل تان ايبل عدوتسم كل ال صحي .قكرتشمل اتان ايبل عدوتسم مل الالتان ايب رشن قيئاقل تل دادم عناهم قمدخ رفوت . ال ال CuCDM تام Syslog تام ولعمو دامت عال اتان ايب ريد دعب نع Syslog تان ايب ريدم قزهجأ ىل

ةدحوملا تالاصتالا قيبطت ريرقتو CUCDM ريرقت نيب ةبولطملا تامدخلا فلتخت موعدملا.

:تامدخلا ەذە ىلإ جاتحت ،CUCDM ريراقتل ةبسنلاب

- ئياەملا دادمإ قمدخ Cisco HCS Provisioning Adapter Service ئ
- Cisco Tomcat
- Cisco نم HCS ةمدخ نوزخم •
- isco HCS SI مدختسم ةەجاو •
- Cisco نم CDM تانايب ةدعاق •
- Cisco نم HCS ةيبلت ةمدخ •
- e خمدخ HCS CUCDMSync نام Cisco
- isco نم HCS UCSMSync ةمدخ
- قمردخ Cisco HCS VCenterSync

تامدخلا هذه ىلإ جاتحت ،ةموعدملا ةدحوملا تالاصتالا تاقىبطت ريراقتل ةبسنلاب:

- ئياەملا دادمإ قمدخ Cisco HCS Provisioning Adapter Service ئ
- Cisco Tomcat
- Cisco نم HCS ةمدخ نوزخم •
- oisco HCS SI مدختسم ةەجاو •
- Cisco نم CDM تانايب ةدعاق •

.CUCDM 8.1.x كارع اهليغشتو بيولا تامدخ طيشنت بجي

```
=>[webservices] #
```

#### show

|OPTION |VALUE |DESCRIPTION | |----- |---- | |Enabled |True |Enable Webservice | |8.1.0 |True |Enable version 8.1.0 webservices interface | |8.0.0 |False |Enable version 8.0.0 compatible webservices interface |

نىوكتلا

#### نم ديزم ىلع لوصحلل (طقف <mark>نيلجسملا</mark> ءالمعلل) <u>رماوألا ثحب ةادأ</u> مدختساً :**ةظحالم** مسقلا اذه يف ةمدختسملا رماوألا لوح تامولعملا

ةفاضإ نم دكأت HCM-F قمدخ نوزخم نأل كلذو HCM-F. يف قرادإ قيبطت ليثمك CUCDM قفاضإ نم دكأت مت اضإ بجي يلاتلابو SI، ريراقت ءاشنإ لجأ نم CUCDM نم قدراولا تانايبلا يلع دمتعي.

قى الالالال الحادي العام المال المال المال المال المال المال المال المال المال المال المال المال المال المال ال المال المال المال المالي المالي المالي المالي المالي المالي المالي المالي المالي المالي المالي المالي المالي الم

| Service Inventory Infrastru |                                        | Infrastructure Manage      | r Platfor          | m Manager      |                 |          |   |
|-----------------------------|----------------------------------------|----------------------------|--------------------|----------------|-----------------|----------|---|
|                             | Home<br>Data Center Manageme           | Edit I                     | Vanagen            | nent Ap        | plicatio        | on - VOS | S |
|                             | Aggregation     Customer Management    | ▼ Gener                    | al Information     |                |                 |          |   |
|                             | <ul> <li>Management Network</li> </ul> | <ul> <li>Applic</li> </ul> | ation Type:        | CUCDM          | Ŧ               |          |   |
|                             | Management Applic                      | ation • Name               |                    | VOSS           |                 |          |   |
|                             | <ul> <li>Administration</li> </ul>     | API V                      | ersion:            | 8.1.0          |                 |          |   |
|                             | <ul> <li>License Management</li> </ul> | Port:                      |                    | 8181           |                 |          |   |
|                             |                                        | Descr                      | iption:            | Auto Link to V | /irtual Machine |          |   |
|                             |                                        | Virtua                     | Machine:           | None           |                 |          |   |
|                             |                                        | Host I                     | D:                 | 1              |                 |          |   |
|                             |                                        | Routir                     | ig ID:             |                |                 |          |   |
|                             |                                        |                            | 5                  | Sync Enabled   | 1               | _        |   |
|                             |                                        | Sync I                     | nterval (Minutes): | 15             |                 |          |   |
|                             |                                        |                            |                    |                |                 |          |   |
| *                           | Credentials                            |                            |                    |                |                 |          |   |
|                             | Add New Refresh Delete                 | Selected                   |                    |                |                 |          |   |

| Add New Refresh Delete Selected       |                     |            |        |             |   |
|---------------------------------------|---------------------|------------|--------|-------------|---|
| Credential Type                       | User ID             | Access Typ | e      |             |   |
| ADMIN                                 | hcmf                | Read-Only  |        |             |   |
|                                       | $\smile$            |            |        |             |   |
| <ul> <li>Network Addresses</li> </ul> |                     |            |        |             |   |
|                                       |                     |            |        |             | _ |
| Add New Refresh Delete Selected       |                     |            |        |             |   |
| Network Space IPV4 A                  | ddress IPV6 Address | Hostname   | Domain | SRV Address |   |
| Service                               |                     |            |        |             |   |
| Provider Space 10.48.5                | 0.60                |            |        | false       |   |
|                                       |                     |            |        |             |   |
|                                       |                     |            |        |             |   |
| Save Add New Delete                   |                     |            |        |             |   |

دنع 8.0. وأ 8.1.0 امإ رتخأ ،ةلدسنملا ةمئاقلا هذه نم - (API) تاقيبطتلا ةجمرب ةهجاو رادصإ •

نييعت نكمي .8.0 ىلع API رادصإ نييعت بجي ،8.1.2 نم مدقأ CUCDM رادصإ عم لماكتلا ثدحأ رادصإ وأ 8.1.2 CUCDM عم لماكتلا دنع 8.1 وأ 8.0 ىلع تاقىبطتلا ةجمرب ةمجاو رادصإ. متت نلف ،8.0 مقر (API) تاقىبطتلا ةجمرب ةمجاو رادصإ نيوكت مت اذإ منأ اضيأ ظحال ليمعلا عقومل طقف عقوملا مسا ةنمازم متيسو ،SIP لاصتا طوطخ ةنمازم.

- همادختسإ متي يذلا SOAP ذفنم وه اذه .8181 ىلإ ةيضارتفالاا ذفنملا تادادعإ ذفنملا مادختسإ متي يذلا SOAP ذفنم وه اذه .CUCDM كل عليه في المادختس
- هذه يف) مدختسم فرعم ريفوتب مقو دامتعالا تانايب عون لوؤسم رتخأ دامتعالا تانايب قلاحلا مدختسمل اذه مادختسإ متي .(CUCDM قلاحل

رورملا ةملك سفنب CUCDM يف اضيأ ادوجوم مدختسملا اذه نوكي نأ مزلي :**ةظحالم**. لا نم ترتخأ ،كلذ نم ققحتلل.

|        | w Refresh Delet                             | e Selected                 |              |           |        |             |
|--------|---------------------------------------------|----------------------------|--------------|-----------|--------|-------------|
|        | Credential Type                             | User                       | ID           | Access T  | /pe    |             |
|        | ADMIN                                       | hcmf                       | )            | Read-Only | r      |             |
| vdd Ne | w Refresh Delet                             | e Selected                 |              |           |        |             |
| Vdd Ne | w Refresh Delet<br>Network Space            | e Selected<br>IPV4 Address | IPV6 Address | Hostname  | Domain | SRV Address |
| Vdd Ne | w Refresh Delet<br>Network Space<br>Service | IPV4 Address               | IPV6 Address | Hostname  | Domain | SRV Address |

مادختسإ متي) .بيو ةمدخ ىلإ لوصولا نم ققحتلا نم دكأت ،مدختسملا اذه نيوكت/ةفاضإ دنع بجي يلاتلابو ،CUCDM ىلإ بيو ةمدخ بلط لاسرال HCM-F SI لبق نم مدختسملا اذه (.ەنيكمت

| Menu                                  | ▲ Help  |                    |              | User                      | <sup>.</sup> Management |
|---------------------------------------|---------|--------------------|--------------|---------------------------|-------------------------|
| Setup Tools                           |         |                    |              |                           |                         |
| Dial Plan Tools                       | User    |                    |              | Role                      |                         |
| Provider<br>Administration            | bysm Vo | JSS                |              | Internal System SuperUser |                         |
| Network                               | Add     | Search by Username | ~            | Max results 50 V          |                         |
| Resources                             |         |                    |              |                           |                         |
| General Tools                         | Search  | results:-          |              |                           |                         |
| General<br>Administration             | Userna  | me                 | Name         | Role                      | Provider                |
| Administration<br>Users               | cisco   |                    | Cisco Tac    | system                    |                         |
| Resellers                             | hemf    | )                  | hcmf hcmf    | system                    |                         |
| Buildings                             |         | r                  | and an air a | -                         |                         |
| Customere                             | nestao  |                    | andrea cisc  | o system                  |                         |
| Divisions                             | lab@go  | If.com             | \$55         | customeradmin             | Cisco                   |
| Locations                             | test    |                    | 333 3333     | provideradmin             | Cisco                   |
| Feature Groups                        |         | 0.1                |              |                           | 0                       |
| Number Translation                    | testrom | aggon.com          | testroma     | customeradmin             | Clisco                  |
| Feature<br>Configuration<br>Templates |         |                    |              |                           |                         |

ءاشنإ SI ل اضيأ نكمي ،كلذ عمو .CUCDM نم دمتسملا ريرقتلا ءاشنإ ةيطغت نآلا تمت و ،موعدملا ةدحوملا تالاصتالا قيبطت قيبطت قيبطت نم ةرشابم ريراقت Cisco Unified يف نيدوزملا ءالمعلل Cisco Unity Connection قيبطت مداوخو ،Cisco HCM-F HCM-F يف نيدوزملا عال ميدل سيل نيذلا .

تالاصتالا ريدم قيبطت مداوخ ةفاضإ ىلإ ةجاحب تنأف ،كيدل CUCDM نيوكت متي مل اذا قمردخلا نوزخم ريرقت ليغشتل ايودي (CUC) مكحتلا ةدحو لاصتاو Cisco نم (CUCM) ةدحوملا.

ا رتخأ .1 **Infrastructure Manager (ةيساسألا ةينبلا ريدم) Customer Management (ت**حةأ مداخ ،لاثملا ليبس ىلع .ينعملا قيبطتلا رايتخاب مق .**(ءالمعلا) > Cluster (عالمعلا** قروصلا هذه يف حضوم وه امك ،CUC وأ CUCM

| Service Inventory                                                                                          | Intrastruct | ure Manager   | Platform Mana                                                         | ger              |                 |          |                 |
|----------------------------------------------------------------------------------------------------|-------------|---------------|-----------------------------------------------------------------------|------------------|-----------------|----------|-----------------|
| <ul> <li>Data Center Managem</li> <li>Aggregation</li> <li>Customer Managemen</li> <li>Customer</li> </ul> | ent 🔨       | Clust         | er Applicatio<br>Refresh Detele Selectes<br>Name<br>No friter applied | DNS<br>I<br>Type | Cluster         | Customer | VM              |
| <ul> <li>Cluster</li> <li>Cluster Appli</li> </ul>                                                         | cation      | e             | Solf-CUC-Pub                                                          | CUCXN            | GOLE-CUC        | AS Roma  | Golf-CUC-Pub    |
| SIP Trunk                                                                                                  |             |               | m-pub-golf                                                            | CUCM             | GOLF-CL01       | AS Roma  | cm-pub-golf     |
| <ul> <li>Oustomer Locati</li> </ul>                                                                        | ion         | G             | Solf-CUCM-Sub1                                                        | CUCM             | GOLF-CL01       | AS Roma  | GolFCUCM-Sub1   |
| <ul> <li>Management Network.</li> </ul>                                                                    |             | G             | Solf-CUC-Sub                                                          | CUCXN            | GOLF-CUC        | AS Roma  | GolFCUC-Sub     |
| <ul> <li>Administration</li> </ul>                                                                         |             |               | m-golf                                                                | CUP              | im-golf         | AS Roma  | im-golf         |
| Jobs<br>Sync Request                                                                                       |             |               | M-PUB-FOXTROT                                                         | CUCM             | FOXTROT-CL01    | BT       | CM-PUB-FOXTROT  |
| Install Application                                                                                        |             | 0             | SUP-FOXTROT                                                           | CUP              | CUP-FOXTROT     | BI       | CUP-FOXTROT     |
| Default Credentials                                                                                        |             |               | CUC-PUB-FOXTROT                                                       | CUCXN            | CUC-PUB-FOXTROT | BT       | CUC-PUB-FOXTROT |
| Service Provider                                                                                           |             | 1 - 8 of 8 ib | tems                                                                  |                  | ic c 1 >        | ы        | 25   50   108   |
| Pattings                                                                                                   |             |               |                                                                       |                  |                 |          |                 |

حضوم وه امك قيبطت لك ىلإ ADMIN و يساسألا ماظنلا تاغوسم نم لك ةفاضإب مق .2 .ةروصلا هذه يف

# Edit Cluster Application - Golf-CUC-Pub

| <ul> <li>General Informat</li> </ul> | lion                                             |         |             |  |  |  |  |
|--------------------------------------|--------------------------------------------------|---------|-------------|--|--|--|--|
| * Application Type:                  | CUCXN                                            | Ŧ       |             |  |  |  |  |
| * Name:                              | Golf-CUC-Pub                                     |         |             |  |  |  |  |
| Description:                         |                                                  |         |             |  |  |  |  |
| * Node Type:                         | Publisher     Subscriber                         |         |             |  |  |  |  |
| <ul> <li>Cluster:</li> </ul>         | GOLF-CUC                                         | -       |             |  |  |  |  |
|                                      | <ul> <li>Auto Link to Virtual Machine</li> </ul> |         |             |  |  |  |  |
| Virtual Machine:                     | Golf-CUC-Pub                                     | -       |             |  |  |  |  |
| Routing ID:                          |                                                  |         |             |  |  |  |  |
|                                      |                                                  |         |             |  |  |  |  |
| <ul> <li>Credentials</li> </ul>      |                                                  |         |             |  |  |  |  |
| Add New Refres                       | h Delete Secreted                                |         |             |  |  |  |  |
| Credentia                            | І Туре                                           | User ID | Access Type |  |  |  |  |
| ADMIN                                | ADMIN                                            |         | Read-Only   |  |  |  |  |
|                                      |                                                  |         |             |  |  |  |  |
| <ul> <li>Network Address</li> </ul>  | ses                                              |         |             |  |  |  |  |

## دامتعا تانايب ةفاضإ

،دامتعا تانايب ةفاضإل

- .د**امتعالا تانايب** بيوبتلا ةمالع قوف رقنا .1
- .**ديدج فيضي** ةقطقط .2
- ل**وؤسمل**او **يساسألا ماظنلا** نم لك رفوت مزلي :**ةظحالم** .**دامتعالا تانايب عون** رتخأ .3 ةدحوملا تالاصتالا قيبطت ريراقت ةعومجم ليغشتل<sub>.</sub>
- 4. لاجم **ةملك تلخ**دو **،رورم ةملك id، لمعتسملا** تمتأ.
- .**ظفح** ةقطقط .5
- .يلاتلا **دامتعالا تانايب عون** ةفاضإل ررك .6

### ةكبشلا ناونع ةفاضإ

- 1. **ةكبشلا ناونع** بيوبت ةمالع ىلع رقنا.
- .**ديدج فيضي** ةقطقط .2
- . **ةمدخلا رفوم ةحاسم : ةكبشلا ةحاسم** ددح .3
- Cisco Unified Communications Manager و Cisco Unified Communications Manager ناونع لخدأ

Connection.

#### ةعومجملا تاقيبطت

يلاتال ةعومجملا ماظن قيبطتل لكلا ررك.

امك ،HCM-F ىلع ةمدخلاا نوزخم نيوكت ةحفص يف ةمدخلا نوزخم ةعطق نيوكتب مق ،كلذ دعب ةروصلا هذه يف حضوم وه.

| cisco Fulfillo    | nent - Mediation   Hosted Co | Ilaboration Solution |
|-------------------|------------------------------|----------------------|
| Service Inventory | Infrastructure Manager       | Platform Manager     |
| Home              |                              |                      |
| Overview          |                              |                      |
| Configuration     | $\leq$ $\square$             |                      |
| Backup            |                              |                      |
|                   |                              |                      |
|                   |                              |                      |

### ةماع ةرظن ةحفص

ريرقتلا ليغشت ءدب ديرت ىتم ددحي يذلا ينمزلا لودجلا نييعت كنكمي انه.

وه ريرقتلا قيسنت رادصإ :**ةظحالم** .**لودجلا نيكمت** رايتخالاا ةناخ ديدحت نم دكأت .1 حاتفملا

| Service Inventory       | Infrastructure Manager   | Platform Manager                    |          |   |
|-------------------------|--------------------------|-------------------------------------|----------|---|
| Home                    | Overvie                  | ew                                  |          |   |
| Configuration<br>Backup | System Time:<br>Schedule | 04:58:20 PM CEST  Enable Schedule   | Refresh  |   |
|                         | Begin exec               | ution of report daily at (GMT):     | 09:00:00 |   |
|                         | Report mus               | st include information up to (GMT): | 00:00:00 | • |
|                         | Banad Far                | mat Varcian:                        | 0.1.1    | - |

مادختسإ نم دكأت .SI قيبطت ممدقي نأ ديرت يذلا ريرقتلا قيسنت رادصإ ددح .2 عجار ،قفاوتلا تامولعمل .موعدم ةدحوم تالاصتإ قيبطت يأو SI نم ةقفاوتملا تارادصإلا ريرقت قيسنت رادصإ نوكي .Cisco نم فاضتسملا نواعتلا لحل قفاوتلا ةفوفصم قفاوتي .ثدحألا تارادصإلاو CUCDM نم 8.1 رادصإلاا عم طقف اقفاوتم (1)Cisco HCS 9.1 اذإ .ثدحألا تارادصإلاو CUCDM نم 8.0 رادصإلاا عم (1)Cisco HCS 9.1 ريرقت قيسنت رادصإ اذا .ثدحألا تارادصإل او MCDM نم 8.0 رادصإلاا عم (1)Seco HCS ريرقت قيسنت رادصإ

#### SI CUCDM ريرقت

- ىلإ لقتنا ،حيحص لكشب (1)9.0 و (1)9.1 رادصإلا HCS ريراقت تاقيسنت ءاشنإ نامضل 1. جمانرب رايتخإ نم دكأت ،ةحفصلا هذه يف .**ةرادإلا قيبطت < ةيساسألا ةينبلا ريدم** CUCDM رادصإلاا سيلو 8.1 وأ 8.0 رادصإلاا
- .HCM-F ىلع ةمدخلا نوزخم نيوكت ةحفص يف نيوكتلا ةحفص نيوكتب مق ،كلذ دعب .2

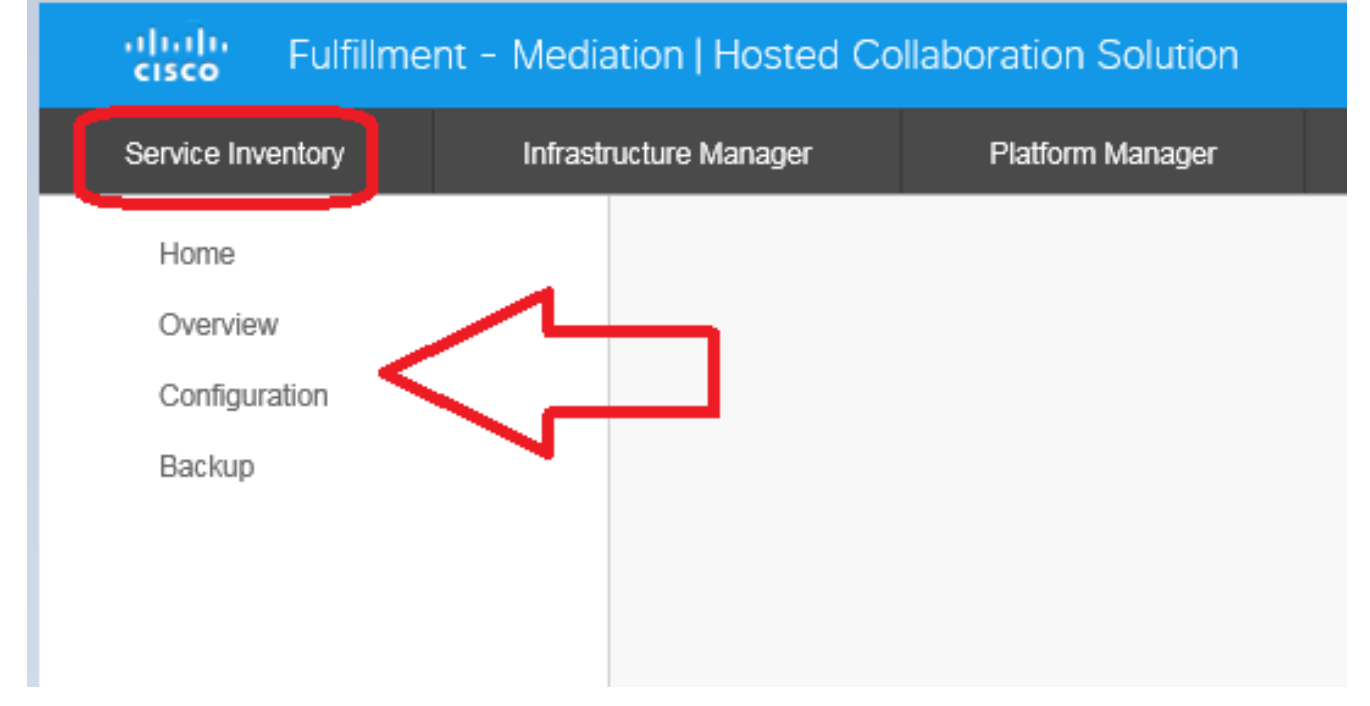

| Service Inventory | Infrastructure Manager            | Platfor       | m Manager   |  |
|-------------------|-----------------------------------|---------------|-------------|--|
| Home              | Configu                           | iration       | 1           |  |
| Overview          | ooninge                           |               |             |  |
| Configuration     | <ul> <li>Service Inv</li> </ul>   | entory Settir | ngs         |  |
| Backup            | * Hostname:                       | 10.48.50.70   | )           |  |
|                   | * Port:                           | 22            |             |  |
|                   | * Username:                       | adminsftp     |             |  |
|                   | * Password:                       | •••••         |             |  |
|                   | * Hostname:                       |               | 10.48.50.50 |  |
|                   | * Hostname:                       |               | 10.48.50.50 |  |
|                   | * Port:                           |               | 22          |  |
|                   | * Username:                       |               | root        |  |
|                   | * Password:                       |               | •••••       |  |
|                   | <ul> <li>Destination I</li> </ul> | Path:         | /tmp/       |  |
|                   | * Retry Count                     | :             | 5           |  |
|                   | * Maximum Fi                      | le Size (MB): | 250         |  |
|                   |                                   |               |             |  |

- SI. مداخب صاخلا **IP ناونع/فيضملا مسا** نيوكتب مق ،ةمدخلا نوزخم تادادعإ مسق يف .3 مداخ نيوكت متي مل اذإ .لماكلاب لهؤم لاجم مسا وأ IP ناونعك SI فيضملا مسا لاخدإ بجي لقح فينصت مت .فيضملا مسا لقح يف IP ناونع لخدأف ،DNS نيكمت عم CUCDM مدختسي.(تباث لكشب زمرم) جراخ ىلإ مدختسملا مسا adminsftp، لقحلا اذه ثيدحت كنكمي ال .SI قيبطت ىلإ تانايبلا لقنل ،
- 4. ةبولطم ةوطخلا هذه .باسح لمعتسم adminsftp لا ل ةملكلا ،لاجم ةملكلا يف تلخد يتلا HCS لوؤسم رورم ةملك اهسفن يه هذه رورملا ةملك .نامألا ضارغأل ةيوه ديكأتك ملعتي :**قظحالم** .(تيبثتلا دعب تريغت وأ) Cisco HCM-F تيبثت ءانثأ اهدادعإب تمق يلصألا SOAP بلط SI لسري امدنع SI نم هذه رورملا ةملك CUCDM
- مسا عم **(22) ذفنملاو فيضملا مسا** نيوكتب مق ،ةمدخلا رفومل SFTP تادادعإ مسق يف .5 .هيلإ si. ريرقت تافلم لاسراب موقتس يذلا SFTP مداخل رورملا ةملك/مدختسملا

# اهحالصإو ءاطخألا فاشكتسا

اهحالصإو نيوكتلا ءاطخأ فاشكتسال اهمادختسإ كنكمي تامولعم مسقلا اذه رفوي

يە ةماەلا تالجسلا:

• activelog tomcat/logs/catalina.out - ىلإو نم ةباجتسالاو بلطلا لئاسر نمضتي CUCDM.

• ActiveLogToCat/log/si/log4j - لوكوتوربب ةصاخلا تايلمعلا عيمج يلع يوتحي SI.

```
:تالجسلا هذه ةعجارمب اضيأ مقف ،CUCDM نود SI مدختست تنك اذا :قظحالم
```

- /var/log/active/hcs/chpa لوحملا مدخ لجس تافلم ريفوت
- /var/log/active/hcs/ucpa ۃمدخ لجس تافلم UCPA

یوتسم (debug) يليصفت یل| یوتسم لجسلا تتبث steps in order to اذہ تمتأ:

1. رمألا تلخد: <sub>admin</sub>:

#### set trace tracelevel

- 2. تاراسملا داجيإل CLI) **show traceleves** رماوألا رطس ةهجاو رمأ مدختسأ) tracelevel لخدأ لصفم - (اهب حومسملا
- 3. حاجنب (تالجسلا) لجسلا ثيدحت مت ServiceName Cisco Tomcat لخدأ.

عيش لوأ .كب صاخلا لودجلل اقفو يلاتلا ريرقتلا ءاشنإ رظتنا ،كلذ نم ءاهتنالا درجمبو ىمست ةكرح نع ثحبلا. VOSS يف ةكرحلا ةيؤر كنكمي ناك اذإ ام وه هنم ققحتلا بجي CreateServiceInventory. ةكرحلا هذه حجنت نأ بجي.

| Menu                                 | 12353  | homf   | CreateServiceInventory    | Y | Service Inventory Creation Started | $\sim$   |
|--------------------------------------|--------|--------|---------------------------|---|------------------------------------|----------|
| Setup Tools                          |        |        | 2015/07/12 10:58:38 CEST  |   |                                    | $\sim$   |
| Bial Plan Tools                      | 12352  | hemf   | CreateServiceInventory    | ¥ | Service Inventory Cranting Started |          |
| Provider<br>Administration           |        |        | 2015/07/11 10:58:36 CEST  | - | on the intelling cleaner charter   | Ç        |
| Network                              | 12951  | he mi  | CranteSanizalmenton       | ~ | Rearing Investory Counting Planted |          |
| Resources                            | 12001  | 10,000 | creates an unit method y  |   | Service inventory creation started | $\sim$   |
| General Tools                        |        |        | 2015/07/10 10:58:37 CEST  |   |                                    | ~        |
| Operations Tools     Bulk Load Tools | 12350  | henf   | CreateServiceInventory    | Y | Service Inventory Creation Started | $\wedge$ |
| Transactions                         |        |        | 2015/07/09 10:58:39 CEST  |   |                                    | $\lor$   |
| Bulk Administration                  | 47240  | hand   | Presta Gan (color sector) | ~ | Control Incodes Constant Product   |          |
| General Administration               | 12,349 | num    | Contractiventication      | 1 | Service Inventory Creation Started | $\sim$   |
| Location<br>Administration           |        |        | 2015/07/08 14:13:37 CEST  |   |                                    | $\vee$   |

ەنيوكت مت يذلا hcmf مدختسم وہ ةكرحلا جارخا يف مدختسملا فرعم ةيؤر كنكمي ەنأ ظحال يف اقبسم CUCDM.

نمو .حيحص لكشب SI ىلإ اەليوحت مت دق تافلملا تناك اذإ امم ققحت ،كلذ متي نأ درجمب قيسنت .لماكتملا تامولعملا ماظن يف ريرقتلا تانايب لكيه لمع ةيفيك مەف مەملا قيسنتلاب صاخلا فلملا قحلم) .si". فلملا دادتماب ASCII ىلإ دنتسم فلم وه SI فلملا قيسنتلاب صاخلا فرمل قردم ل

موقي مث .FCM-F ىلإ (قطوغضم) ماخلا SI تافلم CUCDM لسرت ،ةيداعلا فورظلا يف ،كلذل فلملا طغض يغليو ،ديدجلا (تافلملا) فلملا SI ىري) .تانايبلا كيلدتب (SI الحM-F (SI) هذه نم لكلو لئالدلا نم ددع فلملا ةينب لخاد دجوي (.(تافلملا) فلملا جلاعيو ،(تافلملا) زكرم لبق نم طقف تادلجملا هذه ىلإ لوصولا نكمي .تانايبلا ةلاح ىلع دمتعي صاخلا اهانعم رذجلا باسحلا ربع اهحالصإو ءاطخالا فاشكتسأ ةسلج ءانثا (TAC) قياش ال

/SI: /opt/hcs/si/backup لوكوتورب يف انه تافلملا عيمج نيزخت متي ،ددحم لكشبو

- dmuncompressed/ نم ةاقلتملا تافلملا كف هيف متي يذلا ناكملا وه اذه /CUCDM نم ةاقلتملا تافلمل المل الما عضوو
- inTranslate/ ليلدلا اذه يلإ بهذي اذهو ةطيسو ةوطخك تافلملا ةمجرت متت كلذ دعب.
- . انه لخديو (يئاهنلا جرخملا نم ةخسن) دحاو فلم جاتناٍ متي مث -/cisco-normal •
- sp-normalized/ ةەجاو ىلع ەنيوكت مت يذلا فلمل مجحل ىصقألا دحلا ىلع ءانب ىصقألا دحلا ىلع ءانب ءازجأ ىلإ قباسلا فلملا ميسقت متي ،ةيموسرلا مدختسملا

```
/opt/hcs/si/backup/dmuncompressed
[root@hcmf921 dmuncompressed]#
20150522210000GMT+1+CUCDM+1+1.dsi 20150622121500GMT+1+CUCDM+1+1.dsi
20150523210000GMT+1+CUCDM+1+1.dsi 20150623121500GMT+1+CUCDM+1+1.dsi
20150524210000GMT+1+CUCDM+1+1.dsi 20150624121500GMT+1+CUCDM+1+1.dsi
20150525210000GMT+1+CUCDM+1+1.dsi 20150625121500GMT+1+CUCDM+1+1.dsi
20150526210000GMT+1+CUCDM+1+1.dsi 20150626121500GMT+1+CUCDM+1+1.dsi
[root@hcmf921 dmuncompressed]#
/opt/hcs/si/backup/cntranslated
[root@hcmf921 cntranslated]#
20150602210000GMT+1+CUCDM+1+1.tsi 20150703121500GMT+1+CUCDM+1+1.tsi
20150603210000GMT+1+CUCDM+1+1.tsi 20150704121500GMT+1+CUCDM+1+1.tsi
20150604210000GMT+1+CUCDM+1+1.tsi 20150705121500GMT+1+CUCDM+1+1.tsi
20150605210000GMT+1+CUCDM+1+1.tsi 20150706121500GMT+1+CUCDM+1+1.tsi
[root@hcmf921 cntranslated]#
/opt/hcs/si/backup/cisco-normalized
[root@hcmf921 cisco-normalized]#
10000GMT+1+CUCDM+1+1.csi 20150703121500GMT+1+CUCDM+1+1.csi
20150603210000GMT+1+CUCDM+1+1.csi 20150704121500GMT+1+CUCDM+1+1.csi
20150604210000GMT+1+CUCDM+1+1.csi 20150705121500GMT+1+CUCDM+1+1.csi
20150605210000GMT+1+CUCDM+1+1.csi 20150706121500GMT+1+CUCDM+1+1.csi
20150606210000GMT+1+CUCDM+1+1.csi 20150707121500GMT+1+CUCDM+1+1.csi
20150607210000GMT+1+CUCDM+1+1.csi 20150708121500GMT+1+CUCDM+1+1.csi
20150608210000GMT+1+CUCDM+1+1.csi 20150709090000GMT+1+CUCDM+1+1.csi
/opt/hcs/si/backup/sp-normalized
[root@hcmf921 sp-normalized]#
20150528210000GMT+1+CUCDM+1+1.si 20150628121500GMT+1+CUCDM+1+1.si
20150529210000GMT+1+CUCDM+1+1.si 20150629121500GMT+1+CUCDM+1+1.si
20150530210000GMT+1+CUCDM+1+1.si 20150630121500GMT+1+CUCDM+1+1.si
20150531210000GMT+1+CUCDM+1+1.si 20150701121500GMT+1+CUCDM+1+1.si
20150601210000GMT+1+CUCDM+1+1.si 20150702121500GMT+1+CUCDM+1+1.si
رماً اذہ ،si نم درٻم لجسلا تٻحس in order to تلخد
```

file get activelog tomcat/logs/catalina.out
file get activelog tomcat/logs/si/log4j/XXXXXX (where XXXX are the filenames
you want to gather)

# ةحصلا نم ققحتلا

نيوكتلا اذه ةحص نم ققحتلل ءارجإ أَيلاح دجوي ال.

ةمجرتاا مذه لوح

تمجرت Cisco تايان تايانق تال نم قعومجم مادختساب دنتسمل اذه Cisco تمجرت ملاعل العامي عيمج يف نيم دختسمل لمعد يوتحم ميدقت لقيرشبل و امك ققيقد نوكت نل قيل قمجرت لضفاً نأ قظعالم يجرُي .قصاخل امهتغلب Cisco ياخت .فرتحم مجرتم اممدقي يتل القيفارت عال قمجرت اعم ل احل اوه يل إ أم اد عوجرل اب يصوُتو تامجرت الاذة ققد نع اهتي لوئسم Systems الما يا إ أم الا عنه يل الان الانتيام الال الانتيال الانت الما